## **BAREIS MLS®** Check Your Contacts and Prospects in BAREIS Plus

- 1. On the Clarity dashboard, click on the **BAREIS Plus** icon.
- 2. From the top menu, click **Contacts** (1), then **Contacts and Prospects** (2) from the drop down.

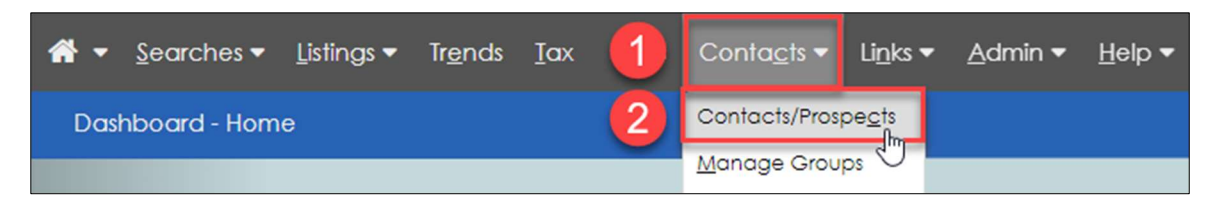

3. On the **Contacts / Prospects** screen, for each contact, click on the link in the **Name** column. Prior to the **BAREIS Plus** launch, you printed your **Contact Report** as a PDF. Refer to that PDF to verify that all contact names, email address and any other contact information successfully transferred from BAREIS to BAREIS Plus.

| Exports Options                         |              |                   |                            |              |                       |                         |                                                                                                    |                                                                      |                    |               |
|-----------------------------------------|--------------|-------------------|----------------------------|--------------|-----------------------|-------------------------|----------------------------------------------------------------------------------------------------|----------------------------------------------------------------------|--------------------|---------------|
| Contacts/Prospects                      |              |                   |                            |              |                       | 5                       | contact(s) found in Prospects                                                                         |                                                                      |                    |               |
| Active Inactive (2)                     |              |                   |                            |              |                       |                         |                                                                                                    |                                                                      |                    |               |
| Create New Contact Manage Newly Matched |              |                   |                            |              |                       |                         |                                                                                                    |                                                                      |                    |               |
| ♦ Filters Group Prospects (5)           |              |                   |                            |              |                       |                         |                                                                                                    |                                                                      |                    |               |
| Name                                    |              |                   | Prospect Cart*             |              |                       | Auto-Prospecting/Portal | AP/Portal Activity**                                                                                  |                                                                      | Phone              |               |
| O CP. New Contact for Retest            | 0            | 7                 | 4                          | 0            | 0                     | 0                       | Invitation Sent 7/17/2020                                                                             | None                                                                 |                    |               |
| Kathryn J Childs-Briare (972921)        | 0            | 7                 | 0                          | 0            | 0                     | 0                       |                                                                                                    |                                                                      |                    |               |
| Kimberly                                | 0            | 7                 | 1                          | 0            | 0                     | 0                       | Invitation Sent 10/30/2020                                                                            | 10/30/2020 1:59 PM                                                   |                    |               |
| Byan, M                                 | 0            | 7                 | 17                         | 1            | 0                     | 0                       | Invitation Sent 8/11/2020                                                                             | 10/8/2020 10:10 AM                                                   |                    |               |
|                                         | *P<br>**AP/P | rospec<br>ortal A | 6<br>t Cart c<br>ctivity c | 0<br>ounters | 0<br>Newly<br>shows o | 0<br>/ Matc<br>late/tir | Invitation Sent 9/23/2020<br>hed Listings / Agent Recommended<br>ne of last activity: Green = 0-6 day | None<br>/ Saved Listings / Rejected<br>/s / Yellow = 7-30 days / Ref | Listing<br>d = 31+ | )\$<br>+ days |

| Modify Contact Informa                                         | tion                           |          |          |        |         |
|----------------------------------------------------------------|--------------------------------|----------|----------|--------|---------|
|                                                                |                                | De la    |          |        |         |
| Change fields to modify contact info                           | prmation                       |          |          |        |         |
| Contact Information                                            |                                |          |          |        |         |
| O *Contact Name                                                | M Ryan                         | Status 7 | Active 🗸 | 🛛 туре | Buyer v |
| Manage as Prospect Name on Reports Company Name Street Address |                                | -        |          |        |         |
| City State ZIP+4                                               |                                | T H      |          |        |         |
| O Display as                                                   | Ryan, M 🗸                      |          |          |        |         |
| *Groups                                                        | Prospects                      | £        |          |        |         |
| 🕑 *E-mail                                                      | mni2@comcast.net               |          |          |        |         |
| O Cc                                                           | 2                              |          |          |        |         |
| Alternate E-mail                                               |                                |          |          |        |         |
| 🛿 Web Page                                                     | 1                              |          |          |        |         |
| Primary Phone                                                  | Enter phone number with dashes | xtension | Туре     |        | ~       |
| Secondary Phone                                                | Enter phone number with dashes | xtension | Туре     |        | ~       |
| Other Phone 1                                                  | Enter phone number with dashes | xtension | Туре     |        | ~       |
| O Other Phone 2                                                | Enter phone number with dashes | xtension | Туре     |        | ~       |

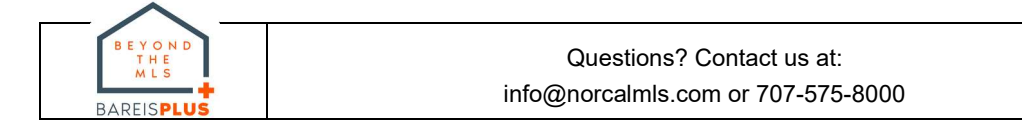

## **BAREIS MLS®** Check Your Contacts and Prospects in BAREIS Plus

| Contact Report                                                                                                    |                                                                                                    |                                                         |                                   |                       |           |                    |  |  |  |
|----------------------------------------------------------------------------------------------------|----------------------------------------------------------------------------------------------------|---------------------------------------------------------|-----------------------------------|-----------------------|-----------|--------------------|--|--|--|
| Prospects as of 12                                                                                                    | /09/20 at 1:16pm                                                                                                    |                                                         |                                   |                       |           | Page               |  |  |  |
| Contact Name:<br>Company Name:                                                                                              | Betty Boop                                                                                                    | Туре:                                                   | Buyer                             | Status:               | Active    |                    |  |  |  |
| Street Address:                                                                                                    |                                                                                                    | Groups:                                                 | Clients                           |                       |           |                    |  |  |  |
| Contact Phone:                                                                                                    |                                                                                                    | E-Mail Address:                                         | kasey@norca                       | almls.com             |           |                    |  |  |  |
| Business Phone:                                                                                                    |                                                                                                    | CC:                                                     |                                   |                       |           |                    |  |  |  |
| Addl Phone 1:                                                                                                    |                                                                                                    | Web Page:                                               |                                   |                       |           |                    |  |  |  |
| Addl Phone 2:                                                                                                    |                                                                                                    | Alt E-Mail:                                             |                                   |                       |           |                    |  |  |  |
| Birth Date:                                                                                                    |                                                                                                    | Closing Date:                                           |                                   |                       |           |                    |  |  |  |
| Search Criteria:                                                                                                    | Property Type: Residential Include Property Subty<br>City: San Rafael Statuses: Coming Soon, Active F                                        | pes: Single Family Reside<br>Price: 900,000 to 1,200,00 | ence, 2 Houses<br>10              | on Lot Transact       | ion Type: | Sale County: Marin |  |  |  |
| Contact Name:<br>Company Name:                                                                                              | New Contact for Retest CP                                                                                                    | Type:                                                   | Buyer                             | Status:               | Active    |                    |  |  |  |
| Street Address:                                                                                                    |                                                                                                    | Groups:                                                 | Prospects                         |                       |           |                    |  |  |  |
| Contact Phone:                                                                                                    |                                                                                                    | E-Mail Address:                                         | kasey@norca                       | almis.com             |           |                    |  |  |  |
| <b>Business Phone:</b>                                                                                                    |                                                                                                    | CC:                                                     |                                   |                       |           |                    |  |  |  |
| Addl Phone 1:                                                                                                    |                                                                                                    | Web Page:                                               |                                   |                       |           |                    |  |  |  |
| Addl Phone 2:                                                                                                    |                                                                                                    | Alt E-Mail:                                             |                                   |                       |           |                    |  |  |  |
| Birth Date:                                                                                                    |                                                                                                    | Closing Date:                                           |                                   |                       |           |                    |  |  |  |
| Search Criteria:                                                                                                    | Property Type: Residential Include Property Subty<br>City: San Rafael Statuses: Coming Soon, Active f                                        | pes: Single Family Reside<br>Price: 1,000,000 to 1,200, | noe, 2 Houses                     | on Lot Transact       | ion Type: | Sale County: Marin |  |  |  |
|                                                                                                    | Bathrooms 2.00 or more Bedrooms 3.00 or more M                                                                                               | Ap Draw 2 Shapes Price 9                                | \$450,000 to \$55                 | 50,000 Property       | Type RES  | Statuses Coming    |  |  |  |
| Search Criteria:                                                                                                    | Soon, Active Transaction Type Sale                                                                                                    |                                                         |                                   |                       |           |                    |  |  |  |
| Search Criteria:                                                                                                    | Kathryn J Childs-Briare (972921)                                                                                                    | Type:                                                   | Buyer                             | Status:               | Active    |                    |  |  |  |
| Search Criteria:<br>Contact Name:<br>Company Name:                                                                          | Soon, Active Transaction Type Sale<br>Kathryn J Childs-Briare (972921)                                                                       | Type:                                                   | Buyer                             | Status:               | Active    |                    |  |  |  |
| Search Criteria:<br>Contact Name:<br>Company Name:<br>Street Address:                                                       | Kathryn J Childs-Briare (972921)<br>4799 Nicasio Valley Rd., Nicasio, CA 94946                                                               | Type:<br>Groups:                                        | Buyer<br>Prospects                | Status:               | Active    |                    |  |  |  |
| Search Criteria:<br>Contact Name:<br>Company Name:<br>Street Address:<br>Contact Phone:                                     | Kathryn J Childs-Briare (972921)<br>4799 Nicasio Valley Rd., Nicasio, CA 94946<br>Primary                                                    | Type:<br>Groups:<br>E-Mail Address:                     | Buyer<br>Prospects<br>kasey88868@ | Status:               | Active    |                    |  |  |  |
| Search Criteria:<br>Contact Name:<br>Company Name:<br>Street Address:<br>Contact Phone:<br>Business Phone:                  | Soon, Active i ransaction i ype Sale<br>Kathryn J Childs-Briare (972921)<br>4799 Nicasio Valley Rd., Nicasio, CA 94946<br>Primary<br>Primary | Type:<br>Groups:<br>E-Mail Address:<br>CC:              | Buyer<br>Prospects<br>kasey88868@ | Status:               | Active    |                    |  |  |  |
| Search Criteria:<br>Contact Name:<br>Company Name:<br>Street Address:<br>Contact Phone:<br>Business Phone:<br>Addi Phone 1: | Soon, Active Transaction type Sale<br>Kathryn J Childs-Briare (972921)<br>4799 Nicasio Valley Rd., Nicasio, CA 94946<br>Primary<br>Primary   | Type:<br>Groups:<br>E-Mail Address:<br>CC:<br>Web Page: | Buyer<br>Prospects<br>kasey888686 | Status:<br>ğgmail.com | Active    |                    |  |  |  |

4. For each contact, on the **Modify Contact Information** screen, scroll down to the **Auto-Prospecting** section under Prospect Options. If any contacts were set up for Auto-Prospecting, check that all settings are correct.

| Modify Contact Information  |                                         |   |
|-----------------------------|-----------------------------------------|---|
| Prospect Options            |                                         |   |
|                             |                                         |   |
| ليک<br>Send E-mail to Agent | No 🗸                                    |   |
| Send E-mail to Prospect     | No 🗸                                    |   |
| Send E-mail to Cc           | No 🗸                                    |   |
| E-mail Report Format        | BAREIS Client Detail                    | ~ |
| Scheduled Auto-Prospecting  | Daily Modify Auto-Prospecting Frequency |   |
| Client Portal               | •                                       |   |
| 🛿 Reverse Prospecting 🗆     |                                         |   |

- 5. For each contact, on the **Modify Contact Information** screen, scroll down to the **Prospect Searches** section. If any contacts have saved searches, for each search:
  - a. Verify that each Prospect Search has the box checked (1) in the On/Off column.
  - b. Click on the View Criteria link (2) in the Search Options section. Compare the criteria against the list from your previous report. You may notice a search needs correction if it included a field that has changed in the new BAREIS Plus system. Click Revise Criteria (3) to update the criteria as needed.

| On/   | Off Sort | Name        | Search Type             | Search C | Options         | ·             |
|-------|----------|-------------|-------------------------|----------|-----------------|---------------|
|       | 0        | Loma Verde  | Map                     | Q Run    | Revise Criteria | View Criteria |
|       | 0        | Loma Verde  | Map                     | Q Run    | Revise Criteria | View Criteria |
| Add   | a search |             |                         |          |                 |               |
| 6     |          |             |                         |          | 3               | 2             |
|       |          |             |                         |          |                 |               |
|       |          |             |                         |          |                 |               |
|       |          |             |                         |          |                 | 1             |
| I O N | D        | Quest       | ons? Contact us at      |          |                 | Page 2 o      |
| ALS   |          |             |                         |          |                 | Undated 12/   |
|       |          | info@norcal | mis.com or 707-575-8000 |          |                 | opaaloa 12/   |